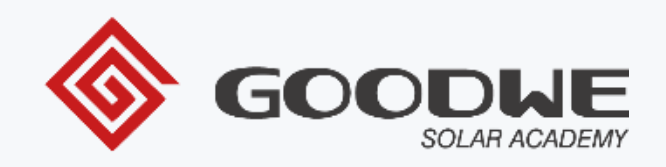

## TROUBLESHOOTING GUIDE CT AND SMART METER – HYBRID INVERTERS

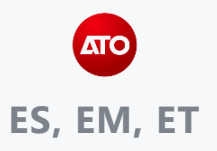

Karlos.silva@goodwe.com sales.de@goodwe.com Facebook:@GoodWeSolarAcademy

#### Introduction

- This guide will describe how to troubleshoot issues that arise with the incorrect installation of the current transformers (CT)
- Typical installation errors can be due to:
  - 1. Incorrect placement of the CT's
  - 2. CT's installed in the incorrect "DIRECTION"
  - 3. The voltage sense cables do not correspond to the phases to which the CT's are connected to
  - 4. Communication cable
- To determine which of the three situations is the root cause of incorrect inverter operation it is necessary to analyse the graphs on the SEMS portal

#### Incorrect Placement of CT's or Smart Meter OFFLINE

- A typical installation error is when the CT's are placed at the AC output of the inverter or in the incorrect location
- This will cause the "Load" and "Meter" graph on the SEMS to display incorrectly
- This will confuse and cause the battery to charge and discharge in unusual patterns
- Issues arising from the communication cable between the inverter and the smart meter can also lead to unusual behaviour

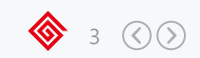

#### **Key Indicators**

- Analyse SEMS graph on the PV plant home page
- There is an issue with the CT's or the smart meter if you see the following:
  - 1. The load graph mirrors the output of the PV
  - 2. The load graph is double the output of the PV or is zero
  - 3. Negative load is shown on the graph particularly during the nightime
- This will confuse and cause the battery to charge and discharge in unusual patterns
- The load graph is calculated by the following equation:

## LOAD = PV - Meter + Battery

- PV should always be a positive number
- Meter:
  - Negative value = buying energy from the grid
  - Positive value = selling energy to the grid
- Battery:
  - Negative value = battery is charging
  - Positive value = battery is discharging

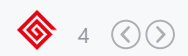

#### Scenario 1 – Load graph mirrors PV Graph

- Disconnect battery from the Inverter
- Load = LOAD = PV Meter + Battery = 594.67 W 0 W + 0 W = 596.67 W
- · This indicates that the smart meter is NOT online

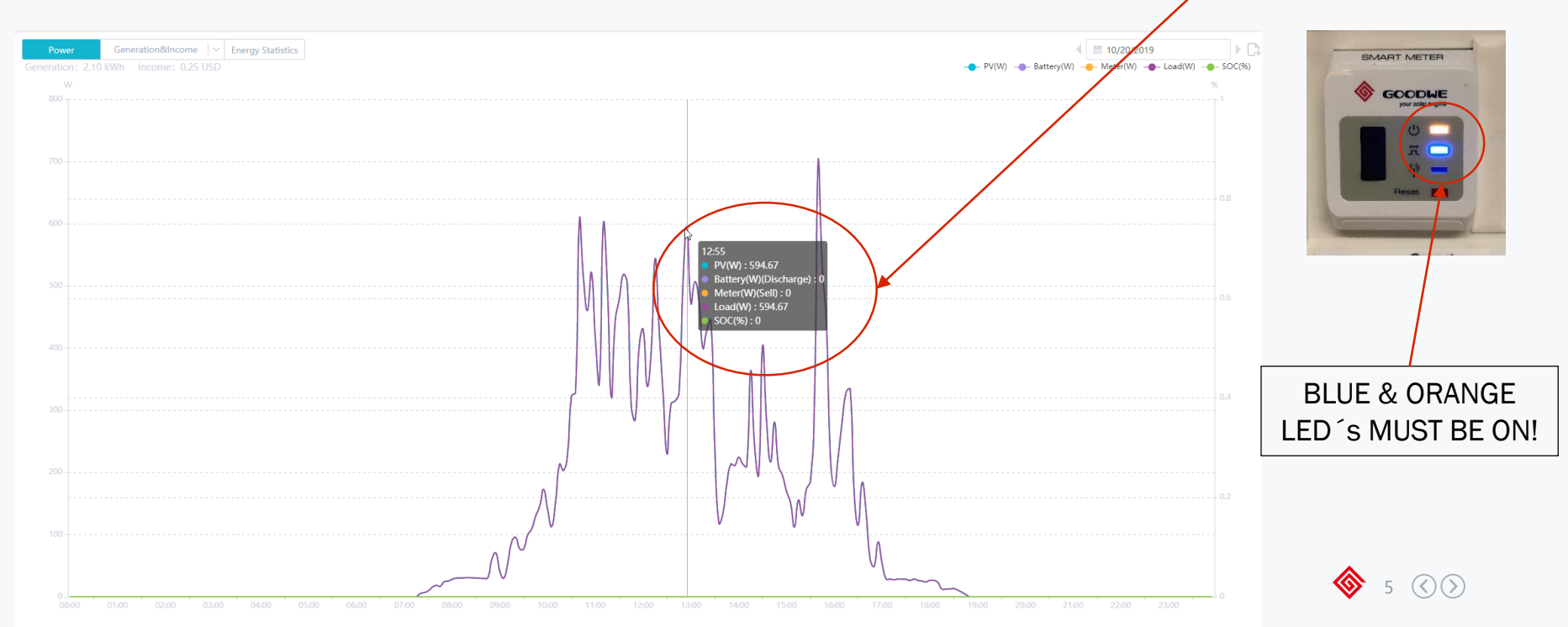

PV: 594.67 W

Load: 596.67 W

#### Scenario 1 – Load graph mirrors PV Graph

- Check whether ORANGE & BLUE LED are illuminated
- Orange LED indicates whether there is power to the meter via the voltage sense terminal
- Check voltage sense cables

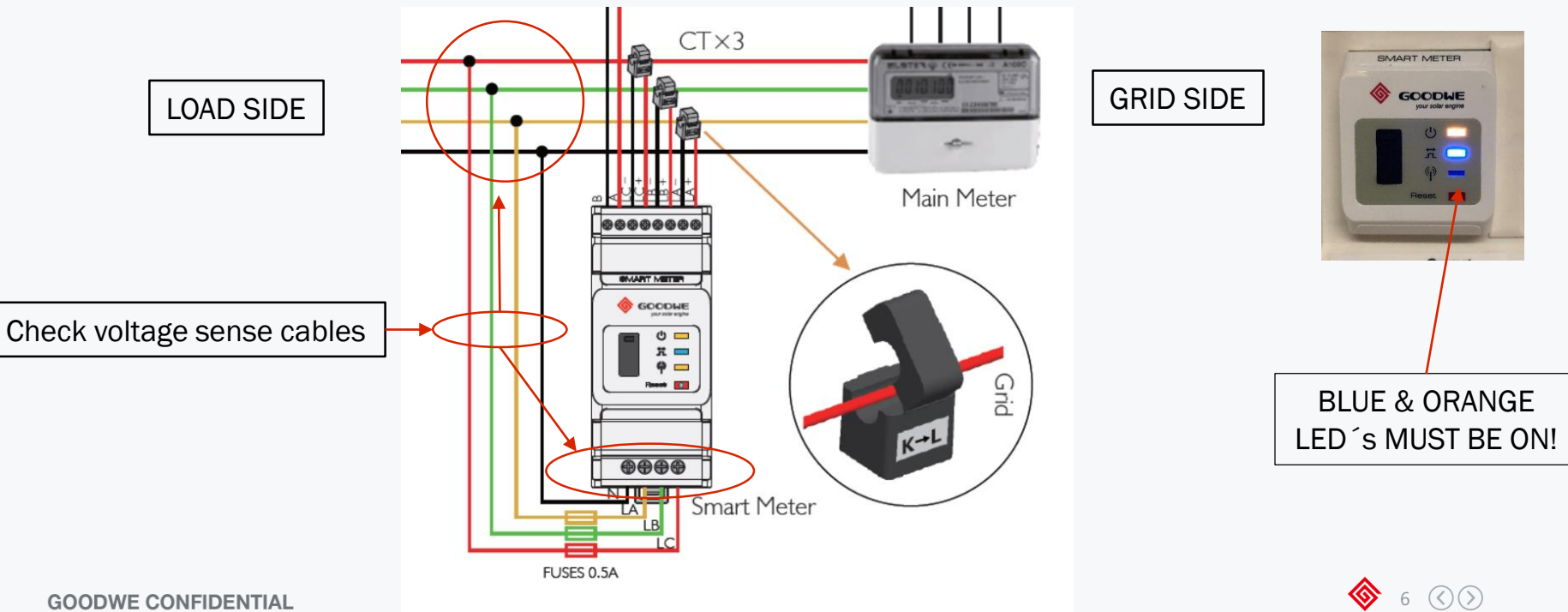

#### Scenario 1 – Load graph mirrors PV Graph

- BLUE LED indicates whether there is communication between the inverter and smart meter.
- Check comms cable

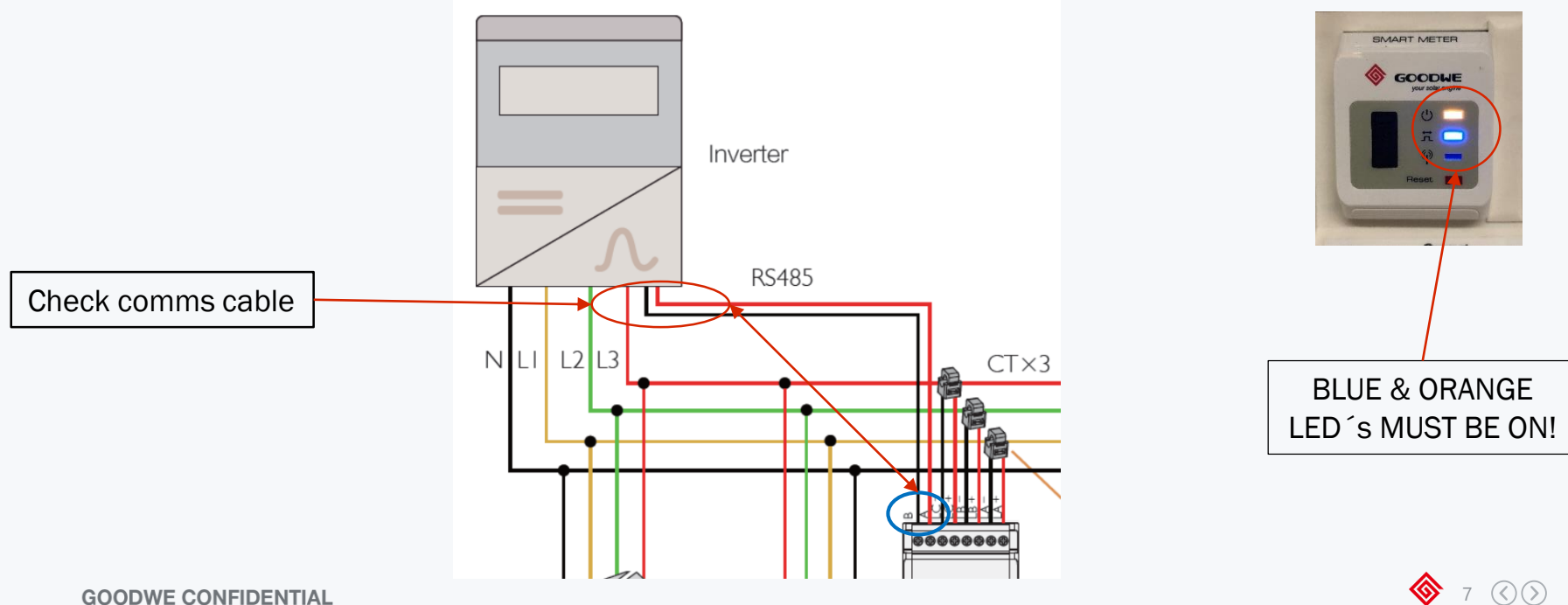

### Scenario 2 – Load graph is double the PV Graph or is showing zero

- If both ORANGE AND BLUE LEDS are illuminated then it indicates incorrect CT placement
- Meter graph showing zero on the x-axis indicates that the CT's have been installed at AC output of the inverter
- CT's must be installed after the REVENUE/MAIN meter, ALWAYS BEFORE THE LOADS! L and ARROW POINTING TO GRID!!!!!

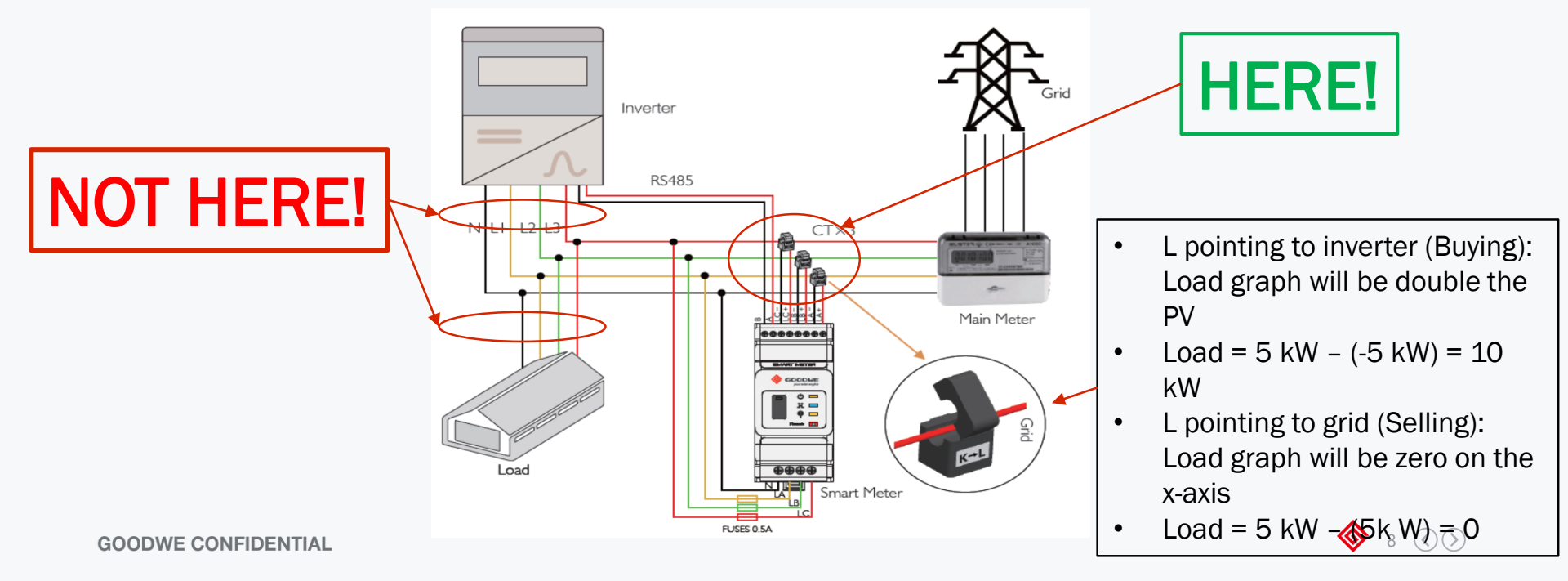

#### Scenario 2 – Load graph is double the PV Graph or is showing zero

• If both ORANGE AND BLUE LEDS are illuminated then it indicates incorrect CT placement

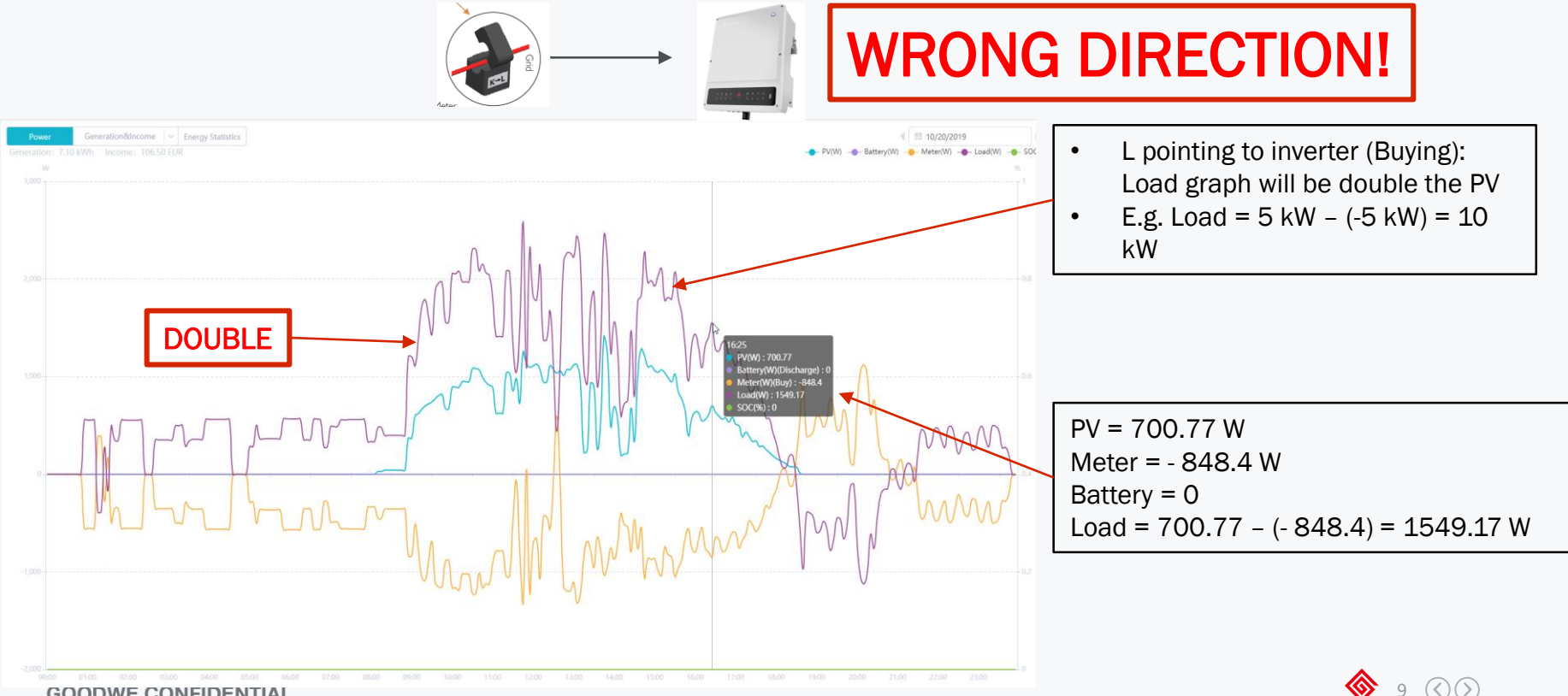

GOODWE CONFIDENTIAL

- In reality the load graph can never be NEGATIVE it is either ZERO or greater than Zero
- This Indicates that one or more CT's have been installed in the wrong direction
- Phases must be checked use data export function on SEMS to determine which phase(s) should be checked

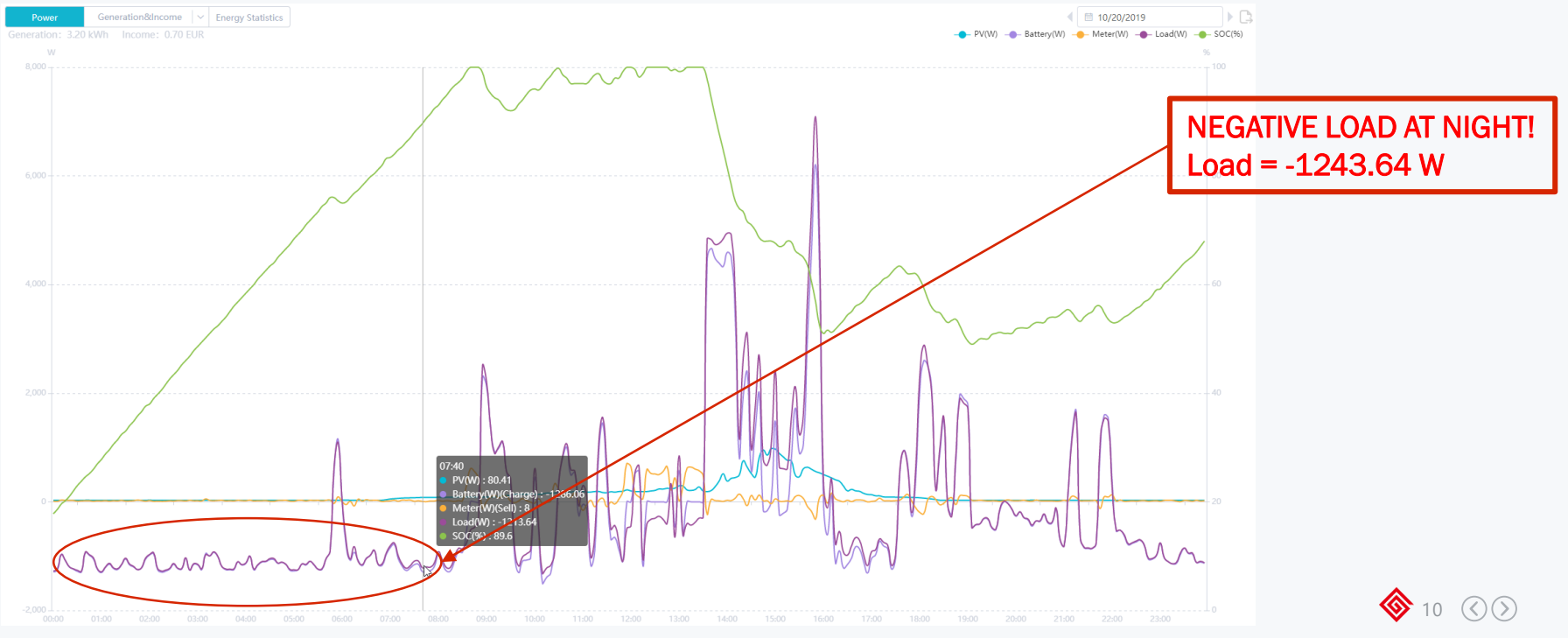

• At night the Energy Flow will show power exporting to the GRID – THIS CAN NEVER HAPPEN!

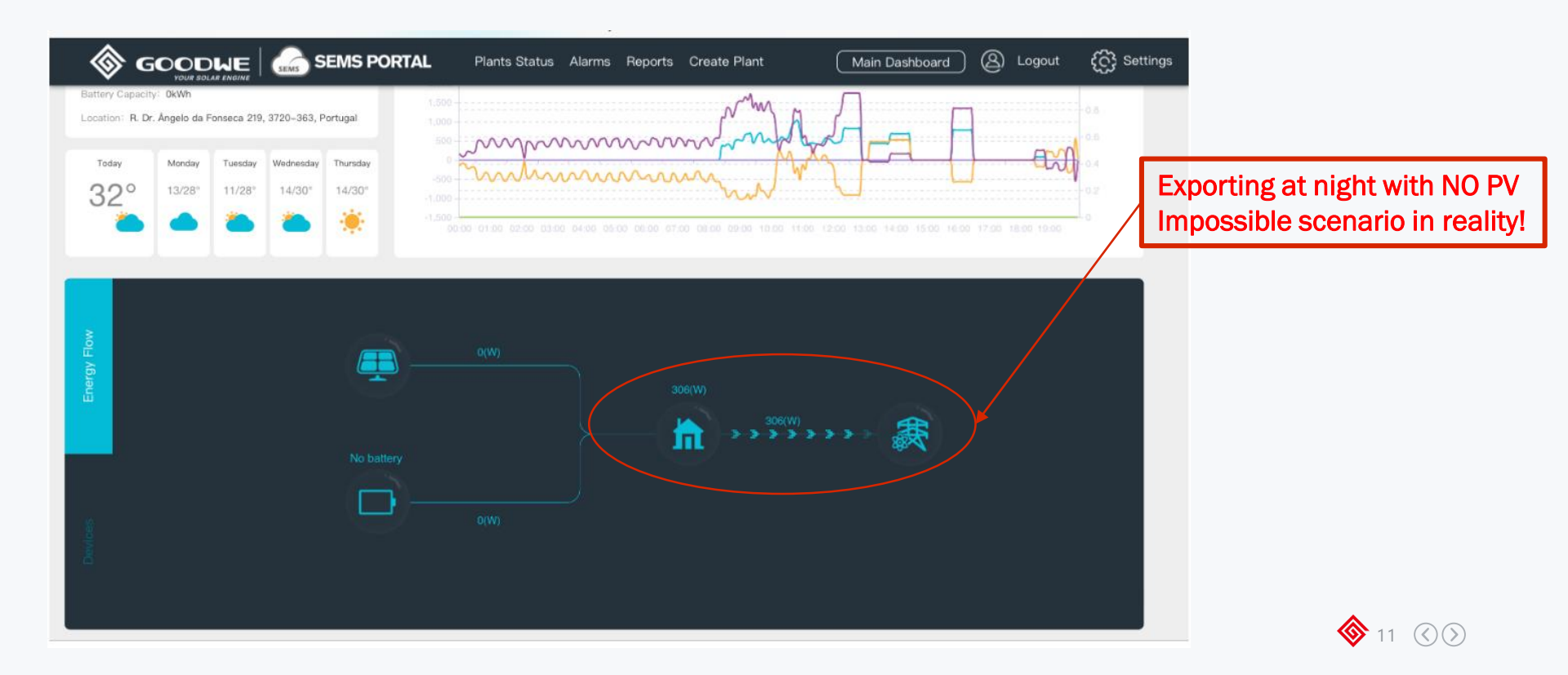

• To determine which CT's may be installed incorrectly navigate to the "Devices" Tab and select "Curve"

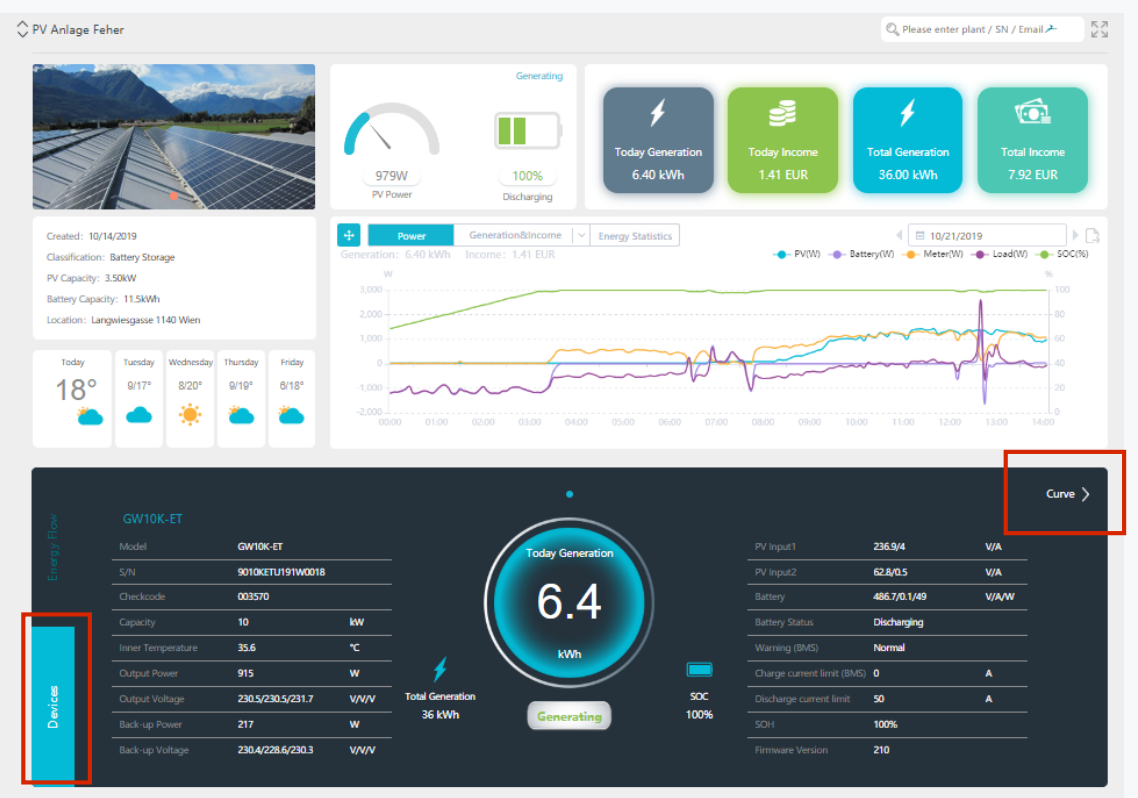

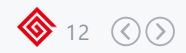

Click "Export Data" ICON

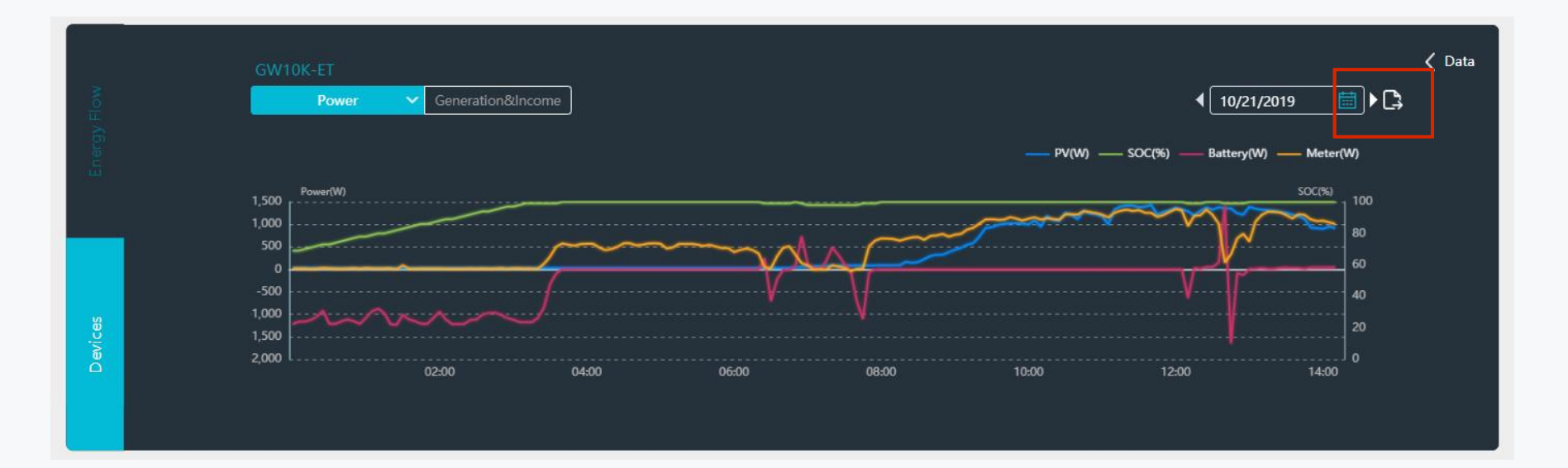

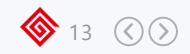

- Select time period
- In the "Indicator" section select: Pmeter Phase 1(W), Pmeter Phase 2(W) and Pmeter Phase 3(W)
- Click on "Generate Data" and then "Export"

|                                             |                                                      | ter selecting the curve)                                                                                                    |
|---------------------------------------------|------------------------------------------------------|----------------------------------------------------------------------------------------------------|
| verter Selection                            | Inverter                                             | Clear All Indicator Select All Clear A                                                                                                    |
| Select the inverter you want, please click" | To remove the inverter, click" 🏢 "clear the          | list If you want to see the curve,please select the indicator the does not exceed 2 units                                                                                                    |
| • PV Anlage Feher                           | PV Anlage Feher     GW10K-ET     or occrtution woods | <ul> <li>Total Output(kWh)</li> <li>Pbackup1(W)</li> <li>Pbackup2(V)</li> <li>Vbackup2(V)</li> <li>Ibackup2(A)</li> <li>Ibackup3(W)</li> <li>Vbackup3(V)</li> <li>Vbackup3(V)</li> <li>Program phase 1(W)</li> <li>Prometer phase 2(W)</li> <li>Prometer phase 3(W)</li> </ul> |

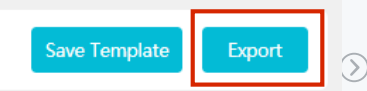

- Open Excel file that is downloaded
- · Search for positive values during night time

|     | A                   | D                | C                 | U                 | C                 |   |  |
|-----|---------------------|------------------|-------------------|-------------------|-------------------|---|--|
|     | Plant               | PV Anlage Feher  |                   |                   |                   |   |  |
|     | SN of Inverter      | 9010KETU191W0018 |                   |                   |                   |   |  |
|     | Time                | WorkMode         | Pmeter phase 1(W) | Pmeter phase 2(W) | Pmeter phase 3(W) |   |  |
| 2   | 10/21/2019 03:18:33 | Normal           | -100              | 112               | 4                 |   |  |
| 3   | 10/21/2019 03:19:33 | Normal           | -102              | 113               | 5                 |   |  |
| 4   | 10/21/2019 03:20:33 | Normal           | -88               | 80                | 17                |   |  |
| 5   | 10/21/2019 03:21:33 | Normal           | -82               | 88                | 21                |   |  |
| 6   | 10/21/2019 03:22:34 | Normal           | -83               | 81                | 15                |   |  |
| 7   | 10/21/2019 03:23:34 | Normal           | -86               | 79                | 18                |   |  |
| 8   | 10/21/2019 03:24:34 | Normal           | -88               | 81                | 18                |   |  |
| 9   | 10/21/2019 03:25:35 | Normal           | -86               | 79                | 18                |   |  |
| D   | 10/21/2019 03:26:34 | Normal           | -65               | 100               | 40                |   |  |
| - 1 | 10/21/2019 03:27:34 | Normal           | 63                | 103               | 42                | - |  |
| 2   | 10/21/2019 03:28:34 | Normal           | -44               | 120               | 57                |   |  |
| 3   | 10/21/2019 03:29:34 | Normal           | 3                 | 205               | 100               |   |  |
| 4   | 10/21/2019 03:30:35 | Normal           | 14                | 203               | 3                 | Т |  |
| 5   | 10/21/2019 03:31:35 | Normal           | 28                | 209               | 21                |   |  |
| 6   | 10/21/2019 03:32:35 | Normal           | 32                | 230               | 24                |   |  |
| 7   | 10/21/2019 03:33:35 | Normal           | 52                | 250               | 47                |   |  |
| 8   | 10/21/2019 03:34:35 | Normal           | 31                | 234               | 30                |   |  |
| 9   | 10/21/2019 03:35:35 | Normal           | 73                | 270               | 69                |   |  |
| n   | 10/21/2019 03:36:35 | Normal           | 53                | 250               | 150               |   |  |

• Positive values mean that the PV plant is exporting power however this is not possible at night time when PV is zero generation

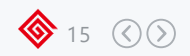

- Check direction of CT on the phases
- Check voltage sense cables

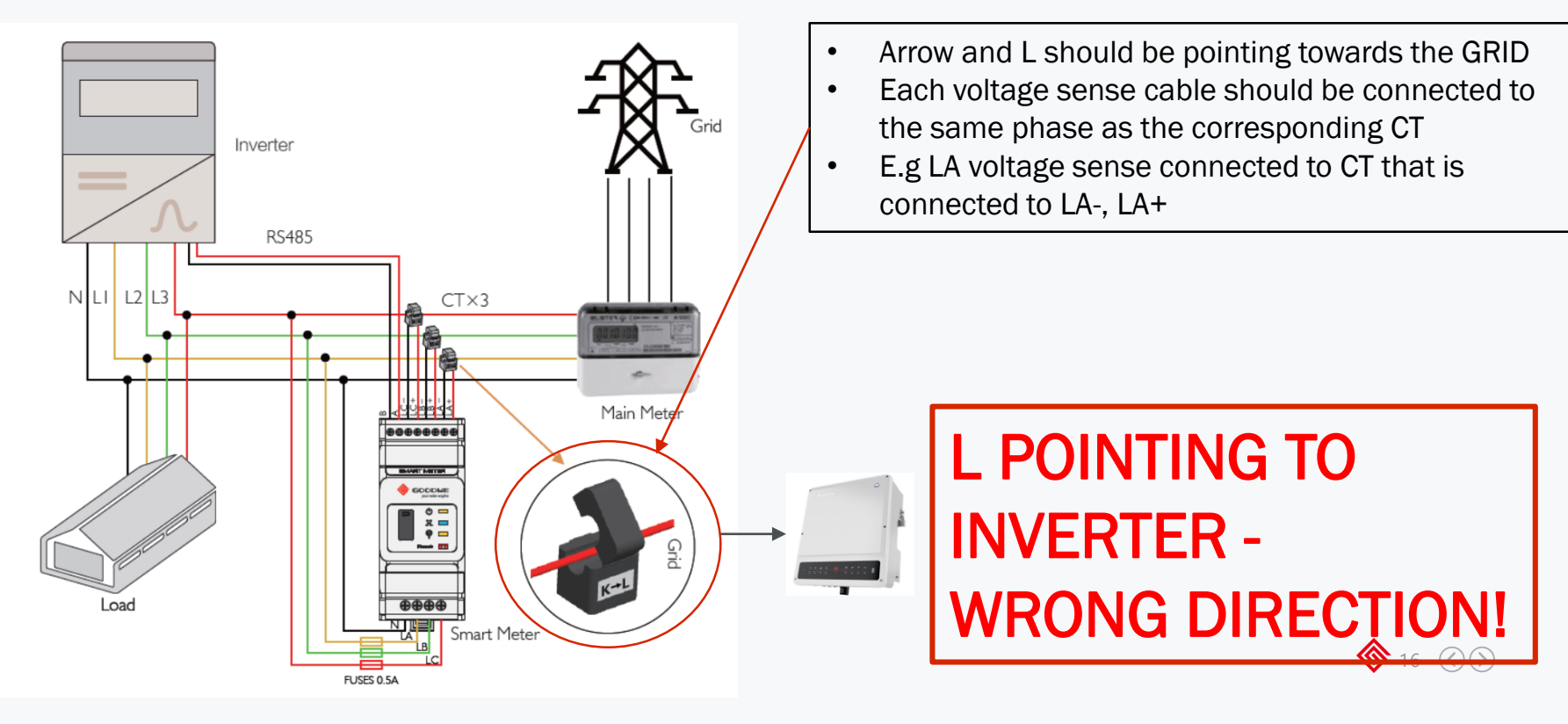

# **THANK YOU FOR YOUR TIME**

Copyright © GoodWe Power Supply Technology Co., Ltd. 2019. All rights reserved.

#### Follow us on:

**f** FACEBOOK/@GoodWeSolarAcademy

 >
 YOUTUBE /@GoodWeSolarAcademy

#### **Contact us:**

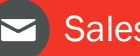

Sales.de@goodwe.com